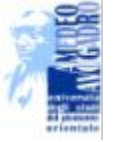

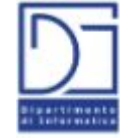

## Nimbus: monitoring

by various contributors (see last slide)

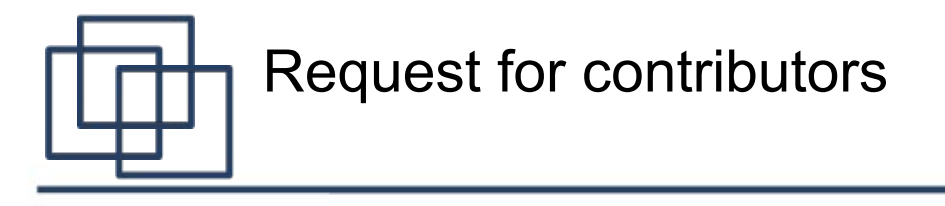

Hi and thanks for your contribution!

If you have modified something, I'm kindly asking you to

- put your name in the last slide
- write a quick note the next slide concerning what you have modified/added/deleted (since googledocs does not provide this feature, it only says who has modified the presentation and how many slides have been modified)

Massimo Canonico (mex@di.unipmn.it)

If you want to became an editor, just send me an email!

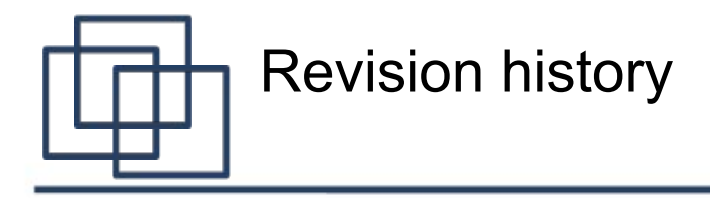

#### 14/12/11 - M. Canonico -14/12/11 - M. Canonico - uploaded on GD and first draft

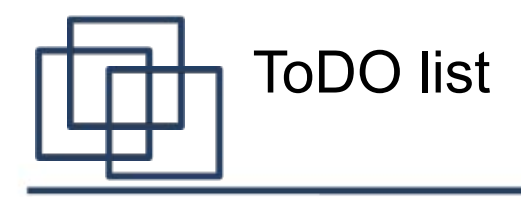

- Fix layout
- Make it less FutureGrid centric
- Mark slides "only for FutureGrid users" when it is necessary
- Improve exercise part

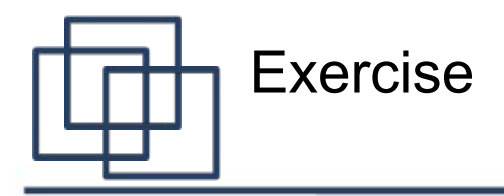

- Installation and configuration of monitoring tool in 3 working spaces by using
  - **Nimbus** as cloud platform
  - **Debian-5.0.10-amd64** image as monitoring server
  - joomlaDebian images as node to monitor (or any image with a web server)
  - **Munin** as monitoring tool

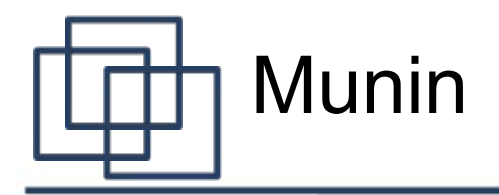

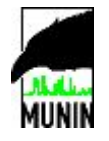

- Munin is a monitoring tool written in Perl started by Jimmy Olsen late 2003, based on the excellent RRD tool by Tobi Oetiker. Even if the development has slowed down since 2005, Munin is a stable tool; it is also very widely used, thanks to its very easy setup.
- It consists of *munin-node*, a daemon you will install on every server you want to monitor and which will gather the data, and *munin*, which you will install on your monitoring server and which will connect at a regular basis to every node to retrieve it. Munin will then use the data to generate the corresponding **graphs** and **HTML pages**.

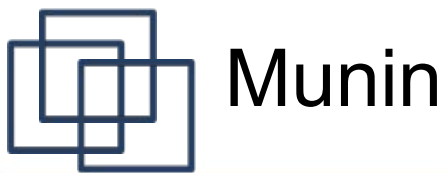

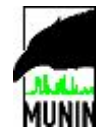

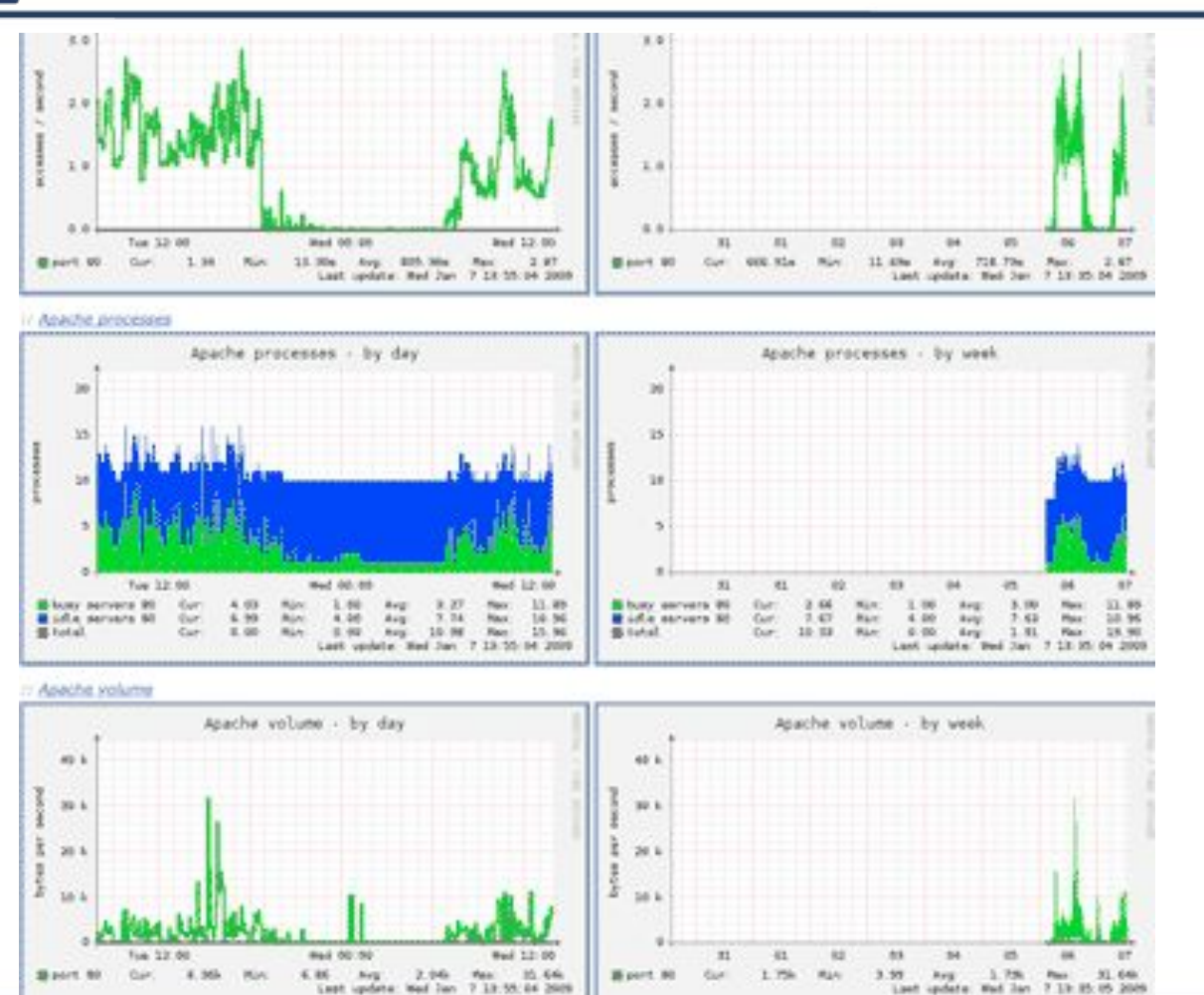

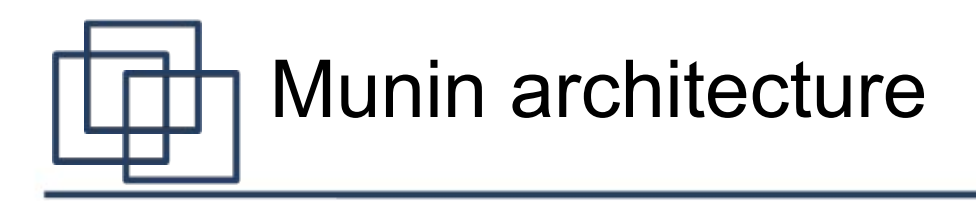

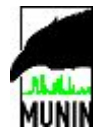

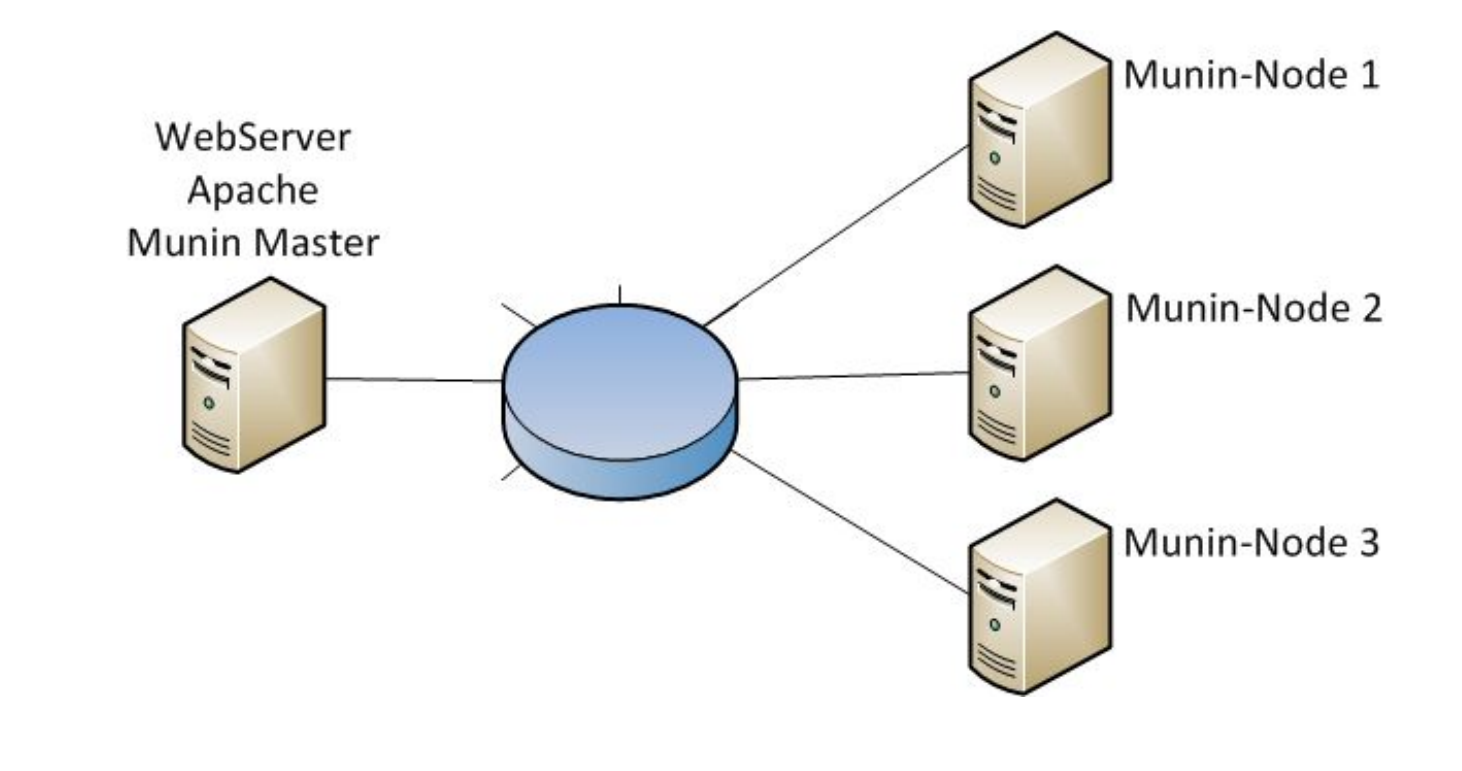

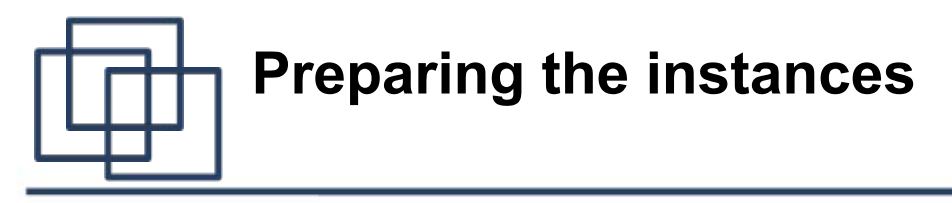

- We have three machines: two servers (munin-nodes) we want to monitor and a server (munin-master) which will monitor them.
- Start 3 workspaces
  - 1 from Debian-5.0.10-amd64.gz image (we'll call it ServerX)
  - 2 from joomlaDebian image (we'll call them ServerA and ServerB)
- Take note of their IP addresses and hostnames
  - $\circ$  in the following slides we consider
    - serverA, IP: aaa.aaa.aaa.aaa (first munin-none)
    - serverB, IP: bbb.bbb.bbb.bbb (second munin-node)
    - serverX, IP: xxx.xxx.xxx (munin-master)

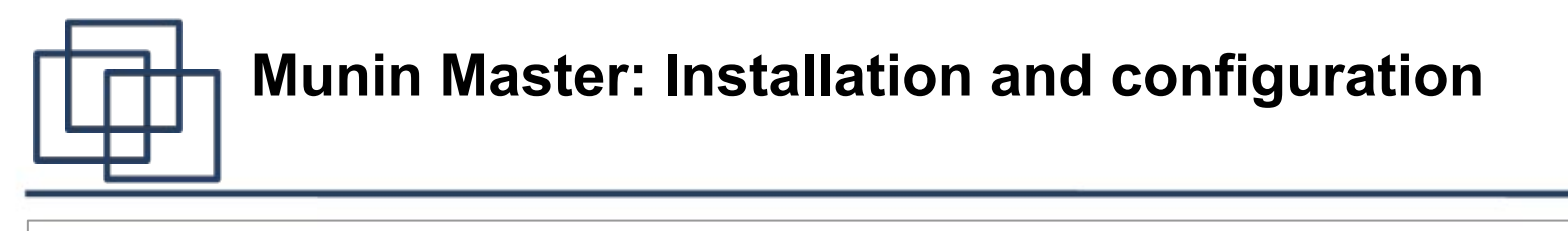

- On the monitoring server (serverX), we install munin:
  o sudo apt-get install munin
- We need to tell munin that we want it to monitor serverA and serverB. Munin's configuration file (munin.conf) is usually to be found in /etc/munin/
  - o sudo vi /etc/munin/munin.conf
- At the end of the file, add the following: [Domain;serverA] address aaa.aaa.aaa.aaa use\_node\_name yes
   [Domain;serverB] address bbb.bbb.bbb
   use\_node\_name yes

# Munin master: installation and configuration (cont)

- serverA/B should be the name of your machines.
  Domain is the "domain" of your machine; in fact it is more a group name, used to sort your servers. You can choose to sort by location (server1.london...), by role (server1.apache), or whatever you feel is relevant.
- Munin is a Perl script run every 5 minutes by cron. The cronjob should have been set automatically during the installation.
  - Therefore, you don't have to restart it; just wait 5 minutes.

# Munin Master: Installation and configuration (cont)

- Munin files for web pages should already be available in /var/www/munin by now. Make them available by installing an HTTP server; lighttpd would do the job here.
  - $\circ$  sudo apt-get install lighttpd
    - (it might require to run "apt-get update" before)
- If /var/www/munin does not exist, let's create a symbolic link
  \$ cd /var/www
  - o \$ In -s /var/cache/munin/www munin

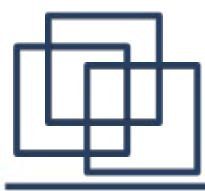

## Installation and configuration Munin-node on ServerA and ServerB

• On the servers we want to monitor, we need to install munin-node.

 $\circ$  sudo apt-get install munin-node

• By default, only serverA itself will be allowed to connect to this node to retrieve the data; we need to explicitly allow serverX to connect to it; this is done at the end of the configuration file of munin-node (usually in /etc/munin/munin-node.conf).

 $\circ$  sudo vi /etc/munin/munin-node.conf

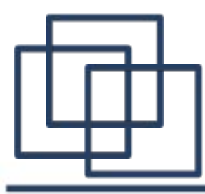

Installation and configuration Munin-node on ServerA and ServerB (cont.)

- You will find the following line:
  allow ^127\.0\.0\.1\$
- Below, allow the IP address of serverX to connect (the ^ and \$ at the beginning and at the end are important):
   allow ^xxx\.xxx\.xxx\.xxx\$
- As munin-node runs as a daemon, you need to restart it to make the changes active.
   o sudo /etc/init.d/munin-node restart
- You can then access the monitoring via your favorite browser with the address http://xxx.xxx.xxx/munin/.

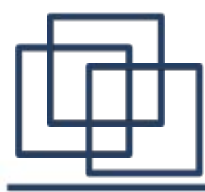

Installation and configuration Munin-node on ServerA and ServerB (cont.)

- Increase/decrease usage of ○ CPU, I/O, Disk
  - create a script (many examples available on the Web)
  - use stress project (available <u>here</u>)

### $\circ$ Network

- start a scp from/to one of your virtual machines
- wget of a huge file on Internet

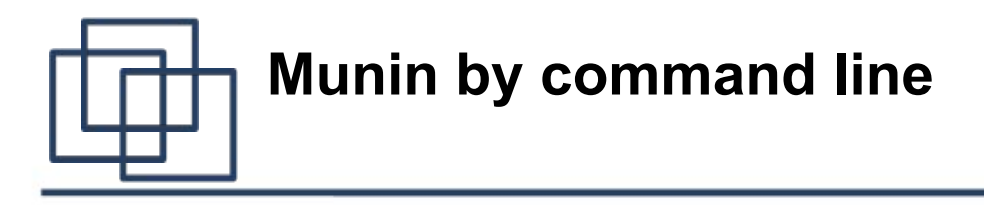

- Information concerning cpu/network/memory/disk can be retrieved by command line
  - nc/telnet xxx.xxx.xxx 4949
  - ∘ fetch cpu
  - $\circ$  fetch memory
  - 0 ...
- If the firewall on Munin Master does not allow connection to Port 4949, login into Munim Master and use
   onc/telnet localhost 4949

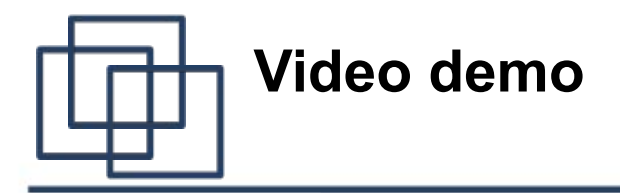

• Video demo of this exercise available <u>here</u>

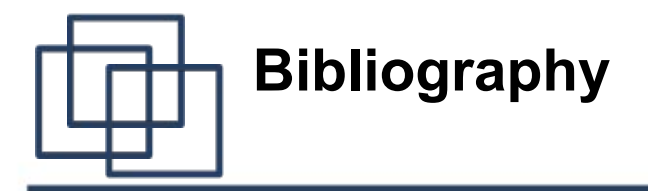

• These slides are based on this tutorial by Yann Hamon